## ІНСТРУКЦІЯ ЯК СТВОРИТИ ОБЛІКОВИЙ ЗАПИС ГОЛОВНОГО БЕНЕФІЦІАРА ДЛЯ ВІДПРАВЛЕННЯ ЗАЯВОК В СПІЛЬНИЙ ТЕХНІЧНИЙ СЕКРЕТАРІАТ

Перед відправкою заявочної форми в Спільний технічний секретаріат, Головний бенефіціар зобов'язаний створити обліковий запис (аккаунт) на веб-сайті Програми. Для цього натисніть значок «Заявка в PBU3» на головній сторінці Програми:

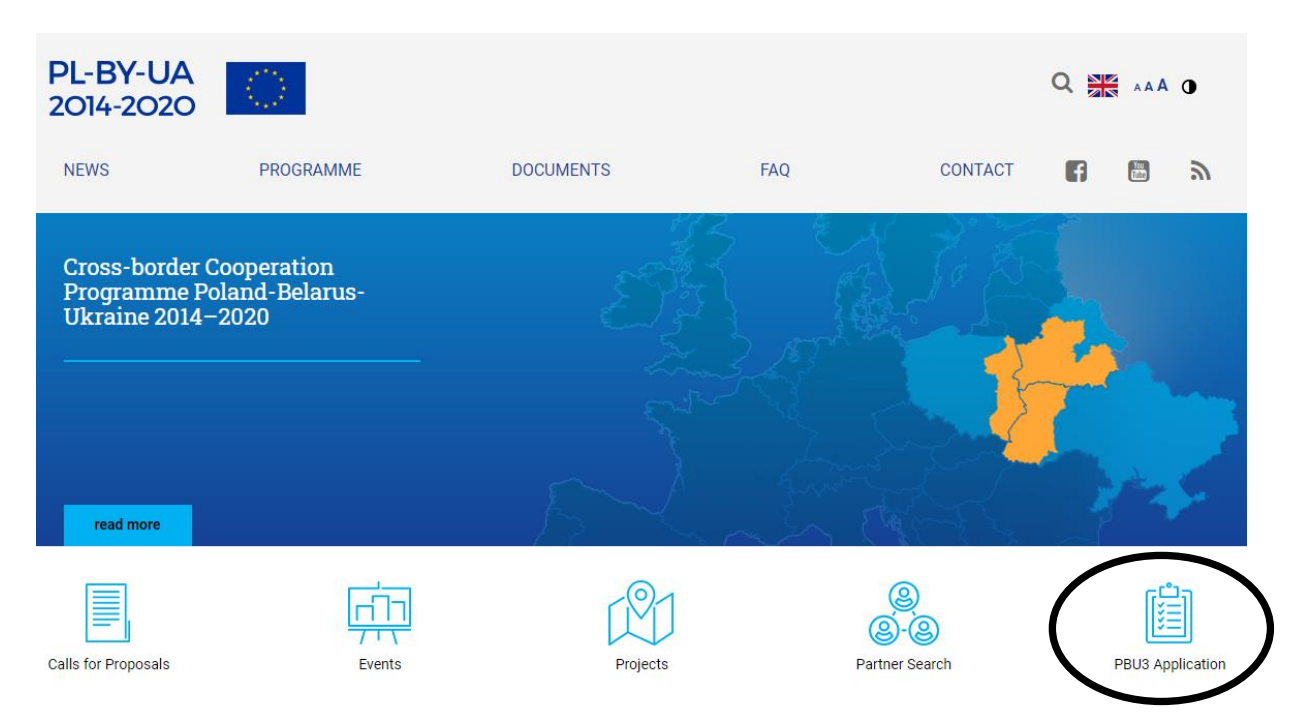

Щоб заповнити реєстраційну форму Головного бенефіціара, необхідно натиснути закладку «REGISTRATION» яка знаходиться зліва:

| LOG IN<br>REGISTRATION                                                        | Log in to your account               |
|-------------------------------------------------------------------------------|--------------------------------------|
| 3rª Call<br>for Proposals<br>red mor                                          | Login Password Login Forgot password |
| Interreg Poland-Betarus-Ukraine<br>2011-2027 Programme<br>SURVEY<br>read more |                                      |

Будь ласка, заповніть всі поля та виберіть відповідні опції у відкритій реєстраційній формі. Головний бенефіціар повинен мати повний доступ до електронної пошти, зазначеної в обліковому записі. Щоб відправити реєстраційну форму в Спільний технічний секретаріат, натисніть зелену кнопку «Registration»:

|                                                                      | Registration e-mail e-mail (login)                                                                                                    | Organisation ID *                                                                                                    |
|----------------------------------------------------------------------|----------------------------------------------------------------------------------------------------|----------------------------------------------------------------------------------------------------|
|                                                                      | Name of the organisation in English                                                                                                    | Registration country                                                                                                    |
| 3rd Call                                                             |                                                                                                    | Please select 🔻                                                                                                    |
| for Proposals                                                        | Organisation type                                                                                                    | Registration area                                                                                                    |
|                                                                      | Please select                                                                                                    | ▼ Please select ▼                                                                                                    |
| read more Interreg Poland-Belarus-Ukraine 2021-2027 Programme SURVEY | Password                                                                                                    | Repeat password                                                                                                    |
|                                                                      | Type of organisation  institutions of national, regional, local governments or association of such institutions  bodies governed by public law or by private law established for the specific purpose of meeting needs in the general interest, not having industrial or commercial character, and having legal personality and financed for the most part by the state, regional or local authorities or other bodies governed by public law or that are |                                                                                                    |
| read more                                                            | subject to management supervision by tho<br>board with more than half of whose membe<br>bodies governed by public law<br>o non-governmental organization with legal pe                                                                                                    | se bodies or having an administrative, managerial or supervisory<br>rs are appointed by the state, regional or local authorities or other<br>rsonality                                              |
|                                                                      | I agree to process my personal data by the J<br>Poland-Belarus-Ukraine 2014-2020 in Center in<br>to use the service PBIL Back Office L read than                                                                                                    | oint Technical Secretariat Cross Border Cooperation Programme<br>of European Projects Domaniewska 39a 02-672 Warsaw, in order<br>e read the instruction on the right of access to my data and their |

На наступному етапі для підтвердження своєї адреси електронної пошти й завершення процесу реєстрації, перевірте свою електронну пошту (або папку спам). У пошті необхідно знайти електронний лист від відправника <u>form@mail.pbu2020.eu:</u>

Dear Applicant,

Thank you for registering in the PBU.

To confirm account registration, please click the link below or copy to your browser window:

<u>[лінк для активації аккаунта]</u>

Regards, Joint Technical Secretariat Team Cross-border Cooperation Programme Poland - Belarus - Ukraine 2014-2020 Center of European Projects 39a Domaniewska street 02-672 Warsaw, Poland <u>http://www.pbu2020.eu</u> Потім увійдіть до свого облікового запису, використовуючи реєстраційний адрес електронної пошти та пароль.

Сторінка аккаунта розділена на три розділи, кожен з яких містить:

1. Інформація про генератор (посилання для завантаження останньої версії генератора і інструкції по його використанню), а також детальна контактна інформація щодо особи в СТС, з якою необхідно зв'язатися в разі виникнення технічних проблем при роботі з генератором або з процесом подачі заявки.

2. Інформація щодо часу, який залишається до кінця конкурсного набору.

3. Інформація щодо заявок, висланих до Спільного технічного секретаріату.

| The link to download the generator for filling in the Application Form (AF) is presented below. The generator<br>connected to the database of Applications Forms in the Joint Technical Secretariat in any way. This is an o<br>tool working locally on the user's computer. |
|----------------------------------------------------------------------------------------------------|
| Please be reminded that there might be updates of the generator, so before finalising and uploadir<br>Application Form, it is necessary to make sure you are using the newest version!                                                                                       |
| In case of any problems with the generator or files upload, please do not hesitate to contact Mr Andrzej Św<br>(tel: +48 22 378 31 38, e-mail: andrzej.swierbut@pbu2020.eu)                                                                                                  |
| Application Form generator (v 3.1)                                                                                                    |
| Instruction of filling in the Application Form                                                                                                    |
| REMAINING TIME FOR SUBMISSION APPLICATION FORM                                                                                                    |
| 54d 12h 30m 37s                                                                                                    |
| UPLOADED APPLICATION FORMS                                                                                                    |
| # File Unload Date Delete file                                                                                                    |
| No file(s) found                                                                                                    |
| UPLOAD APPLICATION FORM                                                                                                    |
|                                                                                                    |
| File                                                                                                    |
| Choose                                                                                                    |
|                                                                                                    |

Щоб вислати заявку в Спільний технічний секретаріат, натисніть кнопку «Choose file», а потім кнопку «Upload File». Всі вислані заявки відображаються в списку «Uploaded Application Form».

Після успішної подачі заявки, на адресу електронної пошти вказаної при реєстрації, буде відправлено наступне підтвердження:

Dear Applicant, You have uploaded Application form **[назва заявки]** to your account. Regards, Joint Technical Secretariat Team Cross-border Cooperation Programme Poland - Belarus - Ukraine 2014-2020 Center of European Projects 39a Domaniewska street 02-672 Warsaw, Poland http://www.pbu2020.eu

Пам'ятайте, що Головний бенефіціар може відправити максимум три заявки.

Протягом всього процесу набору ви можете видаляти відправлені заявки і відправляти нові. Для цього натисніть «Delete this file» і повторіть процедуру відправки заявки ще раз.

| LOG OUT             |                                                                                                    |
|---------------------|----------------------------------------------------------------------------------------------------|
| ACCOUNT INFORMATION | The link to download the generator for filling in the Application Form (AF) is presented below. The generator is not<br>connected to the database of Applications Forms in the Joint Technical Secretariat in any way. This is an off-line<br>tool working locally on the user's computer. |
|                     | Please be reminded that there might be updates of the generator, so before finalising and uploading the<br>Application Form, it is necessary to make sure you are using the newest version!                                                                                                |
|                     | In case of any problems with the generator or files upload, please do not hesitate to contact Mr Andrzej Świerbut<br>(tel: +48 22 378 31 38, e-mail: andrzej.swierbut@pbu2020.eu)                                                                                                    |
|                     | Application Form generator (v 3.1)                                                                                                    |
|                     | REMAINING TIME FOR SUBMISSION APPLICATION FORMS                                                                                                    |
|                     | 54d 12h 49m 37s                                                                                                    |
|                     | UPLOADED APPLICATION FORMS                                                                                                    |
|                     | # File Upload Date Delete file                                                                                                    |
|                     | 1 test_PBU3.zip 2019-11-22 11:04:00 Delete this file                                                                                                    |
|                     | UPLOAD APPLICATION FORM                                                                                                    |
|                     | File has been uploaded and inserted successfully.                                                                                                    |
|                     | · · · · · · · · · · · · · · · · · · ·                                                                                                    |
|                     | File Choose file                                                                                                    |
|                     | Upload File                                                                                                    |

Зверніть увагу, що опівночі 16 січня 2020 року, тобто після завершення набору, ви більше не зможете відправляти або видаляти заявки зі свого аккаунта Головного Бенефициара.